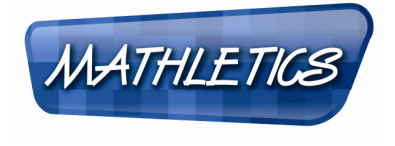

## Dear Teacher

Many thanks for registering your students for the Four Nations Maths Challenge 2010.

This exciting challenge will involve students answering questions correctly online over the duration of the Challenge (8 to 12 November 2010) at school and at home. The students gain points by playing the Live Mathletics online game (1 point for every correct answer) and answering interactive maths questions (10 points for every correct answer). Students may gain points in the practice week prior to the event but no points will be recorded until the start of the Four Nations Maths Challenge on Monday 8 November.

We know you are in for an exciting week as your students get hooked on maths. Good luck in the Challenge!

#### Quick Start Guide

This guide is designed as an easy reference for you in navigating around the Mathletics website and getting the most out of the interactive curriculum during the challenge:

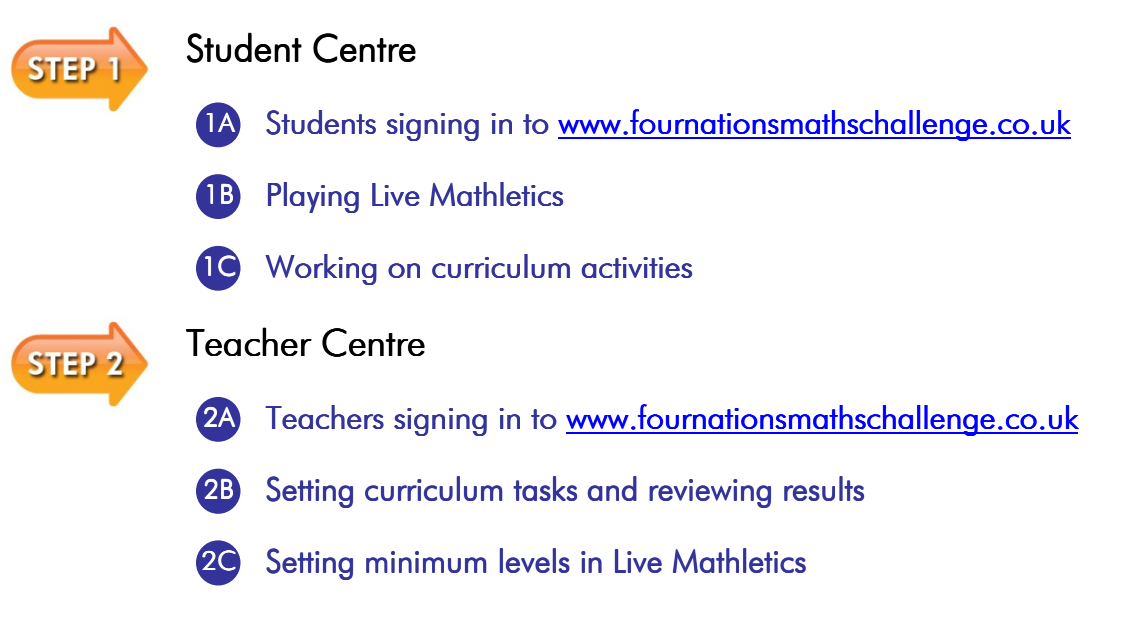

#### Support

Our support team are available Monday to Friday from 8.30am until 5.00pm to answer questions and provide assistance with using the program. Just give us a call on 0117 370 1992 or email us at:

england@3plearning.com northern.ireland@3plearning.com scotland@3plearning.com wales@3plearning.com

Good luck!

The Mathletics Team

THE FOUR NATIONS MATHS CHALLENGE

### The Launch Lesson

Be prepared for an exciting lesson! It is best to introduce Mathletics in a computer lab where each student will have access and there is a data projector or interactive white board available (demonstration computer). Please check that the computers have the **minimum technical requirements.** Visit the challenge website <u>www.fournationsmathschallenge.co.uk</u> and look in the Resources section under Technical Help for more information.

Visit <u>www.fournationsmathschallenge.co.uk</u> on the demonstration computer. Explain to the students that they are about to represent their country by playing maths against students from schools in England, Northern Ireland, Scotland and Wales!

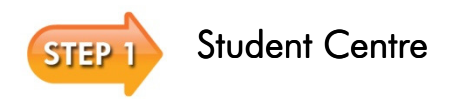

MATHLETICS

### Students signing in to <u>www.fournationsmathschallenge.co.uk</u>

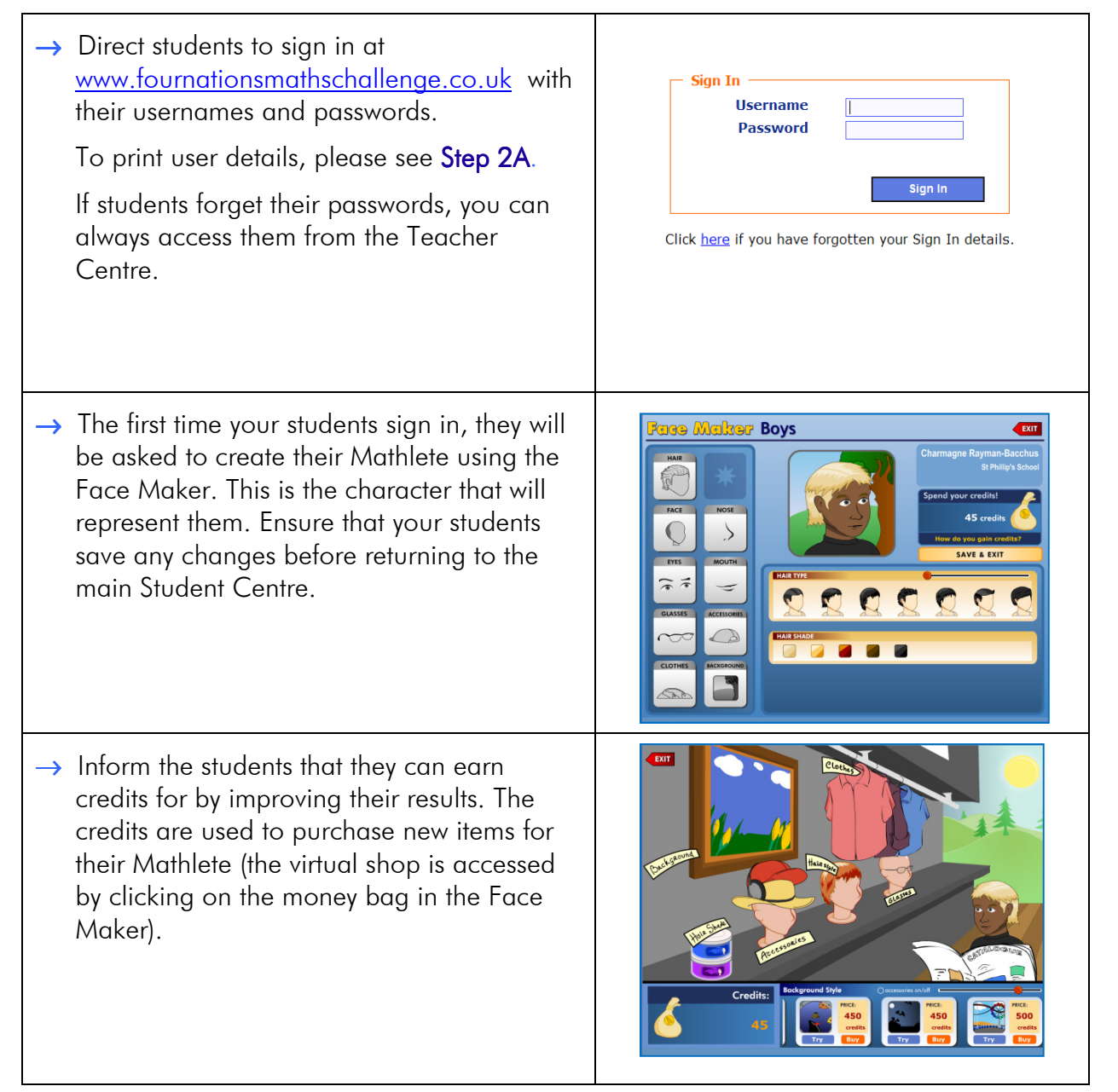

THE FOUR NATIONS MATHS CHALLENGE

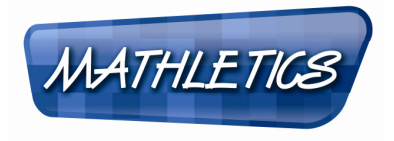

### Playing Live Mathletics

| → Live Mathletics is a great place to start! Ask students to click on <b>Play Live Mathletics</b> .                                                                                                    |                                                                                                    |
|----------------------------------------------------------------------------------------------------|----------------------------------------------------------------------------------------------------|
| → Students can select the level they want to<br>play at by clicking on the appropriate icon<br>(details of what is involved in each level are<br>displayed by hovering the mouse over each<br>icon). Then ask them to click on <b>Find Me a</b><br><b>Game.</b>                                                   | LEVEL       1,003 users online right no       DACK ()         Image: Comparison of the right no       Image: Comparison of the right no       Image: Comparison of the right no         Image: Comparison of the right no       Image: Comparison of the right no       Image: Comparison of the right no       Image: Comparison of the right no         Image: Comparison of the right no       Image: Comparison of the right no       Image: Comparison of the right no       Image: Comparison of the right no         Image: Comparison of the right no       Image: Comparison of the right no       Image: Comparison of the right no       Image: Comparison of the right no         Image: Comparison of the right no       Image: Comparison of the right no       Image: Comparison of the right no       Image: Comparison of the right no         Image: Comparison of the right no       Image: Comparison of the right no       Image: Comparison of the right no       Image: Comparison of the right no         Image: Comparison of the right no       Image: Comparison of the right no       Image: Comparison of the right no       Image: Comparison of the right no         Image: Comparison of the right no       Image: Comparison of the right no       Image: Comparison of the right no       Image: Comparison of the right no         Image: Comparison of the right no       Image: Comparison of the right no       Image: Comparison of the right no       Image: Comparison of the right no         Image: Comparison of th |
| → The program will then search for any other<br>Mathletes who are playing online at the<br>same time. The students will play against<br>other students who want to play at the same<br>level as them.                                                                                                    | LEVEL     And the charge of the right new.     And the charge of the right new.     And the right new.     And the right new.     And the right new.     And the right new.     And the right new.     And the right new.     And the right new.     And the right new.     And the right new.     And the right new.     And the right new.     And the right new.     And the right new.     And                                                                                                    |
| <ul> <li>→ The idea of the game is to correctly answer<br/>as many questions as possible in 60<br/>seconds. Tell your students to be careful, 3<br/>strikes and they're out of the game!</li> <li>Students should keep an eye out for the red<br/>line; this represents their personal best<br/>score.</li> </ul> | LEVEL 1.228 users online right now. MATHLETKS<br>Addition<br>4 + 0 =                                                                                                    |

THE FOUR NATIONS MATHS CHALLENGE

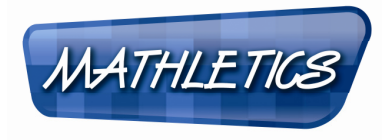

| <b>Working on curriculum activities</b>                                                                                                    |                                                                              |
|----------------------------------------------------------------------------------------------------|------------------------------------------------------------------------------|
| → Return to the main Student Centre and<br>select a topic of work aligned to your<br>current teaching programme.                                                                                                    |                                                                              |
| → Each of the topics will feature an Are You<br>Ready pre-test, a series of activities and a<br>test. To enter an activity, guide students to<br>click on an appropriate option.                                                                                                    |                                                                              |
| → Most activities are organised into sets of 10<br>questions, drawn from an unlimited bank of<br>questions. As the questions are answered,<br>students will receive immediate feedback on<br>their response.                                                                                                    | Question to dial         Solve the equation. $3(x - 4)$ $x = 4$ $3$          |
| <ul> <li>→ Visual Support is always available for<br/>students to see how a similar question can<br/>be solved.</li> <li>Encourage the students to stop and think<br/>why they might have made a particular<br/>mistake and how to solve it correctly next<br/>time. If the students are at all unsure as to<br/>how to solve the problem they should visit<br/>the Support Centre.</li> </ul> | Support<br>Support<br>Find the value of<br>x.<br>Back $\textcircled{O}$ Next |

Set the students the challenge of gaining 1000 points. Students gain 1 point for each correct answer in Live Mathletics (2 points for their bonus level) and 10 points per correct answer in the Full Curriculum activities! These points determine the rankings on the Hall of Fame.

THE FOUR NATIONS MATHS CHALLENGE

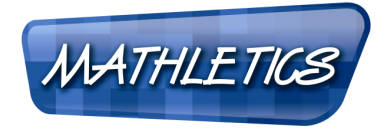

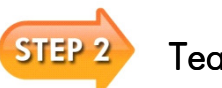

Teacher Centre

### 2 Teachers signing in to <u>www.fournationsmathschallenge.co.uk</u>

| → Using your teacher username and password, sign in at <u>www.fournationsmathschallenge.co.uk</u> .                                                                                                    | Sign In<br>Username<br>Password<br>Sign In<br>Click <u>here</u> if you have forgotten your Sign In details.                                                                                                    |
|----------------------------------------------------------------------------------------------------|----------------------------------------------------------------------------------------------------|
| → Once you sign in you will be in your<br>Teacher Centre. To print the user<br>details for each of your classes, simply<br>click on the Print link under Sign In<br>Cards that corresponds with the class<br>you need the details for. | Mr Shane Hill       School         Bathletics Classes       School         Mathletics Classes       School         Mathletics Classes       School         State       Admin       Student         State       Student       School         Detroited       Yearse       Student         State       Student       School         State       School       School         State       School       School         State       School       School         State       School       School         School       School       School                                                                                                    |
| → On the same page as above, click on<br>Class Admin to see everything you will<br>need to track your students' progress.                                                                                                    | Image: Series Hill Schulling's School     Image: School     Image: School |
| → Click on Class Roll to see your class<br>list. From here you can also print your<br>sign in cards for your class.                                                                                                    | Shane Hill       School         Class: DEMO (do not edit)       Discontrational                                                                                                    |

THE FOUR NATIONS MATHS CHALLENGE

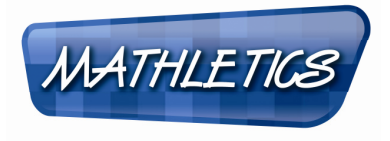

| 2B Setting curriculum tasks and reviewing results                                                                                                    |                                                                                                    |
|----------------------------------------------------------------------------------------------------|----------------------------------------------------------------------------------------------------|
| → Click on <b>Results Manager</b> to access the interactive mark book. From here you will be able to set tasks and monitor class results.                                                                                                    | RESULTS<br>MANAGER                                                                                                    |
| → The first page you see will displays test<br>results for each topic, to view a particular<br>activity you can click on the blue hyperlinks<br>at the top of the page. To navigate<br>backwards, use the menu in the top left<br>corner.                                                                                                    | Tackbar: Cathris > DMOD (ds wet delt)           Provide Records Stating         Provide Records Stating Stating Stating                                                                                                    |
| <ul> <li>→ Setting a task is easy! Use the blue arrow<br/>below the activity you want to set; this will<br/>display the Focus Activity menu. You can<br/>use this to set a task for the whole class.</li> <li>You can also set tasks for individual<br/>students by clicking on the cell that<br/>corresponds with their name and the<br/>activity. Cells will turn yellow once a task is<br/>set.</li> </ul> | Activity Results       Sign activity of a sign activity of a sign activity activity |
| → It is important to remember to turn the<br><b>Focus Activities On</b> . Once you have done<br>this, students will not be able to access<br>anything else in Mathletics until they have<br>completed the work you set!                                                                                                    | Results Manager Settings<br>Focus Activities On Off<br>Additional Options<br>Revious Version                                                                                                    |

THE FOUR NATIONS MATHS CHALLENGE

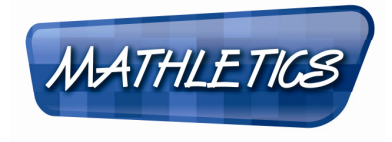

| Setting minimum levels in Live Mathletics                                                   |                                                                                                    |                                                                                                    |
|---------------------------------------------------------------------------------------------|----------------------------------------------------------------------------------------------------|----------------------------------------------------------------------------------------------------|
| → Your studen<br>on the lowe<br>you may wis<br>level approp<br>Live Mathlet<br>mental arith | ts will soon become competent<br>r levels in Live Mathletics and<br>th to ensure that they play at a<br>priate to their ability. Click on<br><b>ics Report</b> to see your students'<br>metic progress. | LIVE<br>MATHLETICS<br>REPORT                                                                                                    |
| → You can use<br>to limit your<br>Live Mathlet<br>the blue Set                              | the results to decide whether<br>students' access to the easier<br>ics levels. To do this, click on<br>Levels in Live Mathletics bar.                                                                   | Librathetics Report - Level I         Image: Image: Image |
| → Choose to e<br>clicking on t<br>set minimun<br>Changes wi                                 | either restrict the whole class by<br>he <b>Select All</b> radio button, or to<br>n levels for each student.<br>Il be saved automatically.                                                              | Live Mathletics levels<br>Setting each student's minimum level blocks them from playing at lower levels.<br>Use instructions<br>Terct Name Cox Cox Cox Cox Cox Cox Cox Cox Cox Cox                                                                                                    |

Now you are ready to go! Your students can practise as much as they like before the challenge starts and will be able to access the website from home or school. REMEMBER you will need to sign in to the following website to participate in the event:

www.fournationsmathschallenge.co.uk

Please do not hesitate to contact the Four Nations Maths Challenge Team on **0117 370 1992** or email us at:

england@3plearning.com northern.ireland@3plearning.com scotland@3plearning.com wales@3plearning.com

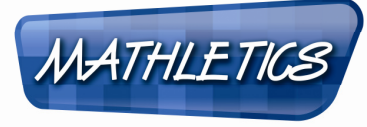

### Dear Parent or Guardian

As part of the school's maths learning program, your child's class will shortly be participating in the Four Nations Maths Challenge 2010. This is a huge online competition for schools right across the UK which aims to engage students in mathematics in a fun and exciting way.

The competition uses Mathletics, a maths website that is the next generation in learning and helps students enjoy mathematics and achieve outstanding results. Your child will have 24 hour access to Mathletics through a unique username and password\*. This means that students can work at their own pace; anywhere, anytime.

#### **About Mathletics**

Mathletics is a web-based learning program that integrates home and school learning via the internet; it is one of the world's most used educational websites. Mathletics helps students enjoy maths and achieve outstanding results.

#### Mathletics at Home

We recommend that you spend time looking at the program with your child so that you can gain the greatest understanding of how Mathletics will benefit his or her learning. Points earned at home will also count towards the school, class and individual results so do encourage your child to take part!

To get started, visit www.fournationsmathschallenge.co.uk and ask your child to sign in with his or her username and password.

If you experience difficulty in loading the Four Nations Maths Challenge website at home please contact us on 0117 370 1992 or email us at:

england@3plearning.com northern.ireland@3plearning.com scotland@3plearning.com wales@3plearning.com

Good luck in the competition!

### The Four Nations Maths Challenge Team

\*3P Learning is committed to protecting the safety and security of their registered users, please visit www.mathletics.co.uk to view our Privacy Policy.

3P ( Learning

www.fournationsmathschallenge.co.uk